## Tilmeld person

Hvis du skal tilmelde en person til et af jeres kommende arrangementer, klikker du på Vis mere ud for arrangementet. Du kan eventuelt få vist færre arrangementer ved at vælge måned eller/og kategori.

| ≡ Ældre⊘Sagen                |                                                 |  |  |  |  |
|------------------------------|-------------------------------------------------|--|--|--|--|
| Min profil                   | OBS! Dette (                                    |  |  |  |  |
| Arrangementer 🗸              | Kommende arrangementer                          |  |  |  |  |
| Kommende arrangementer       | Hvornår? Kategori                               |  |  |  |  |
| Mine tilmeldinger            | Oktober 2024 🛛 Vnderholdning 🖉 👻                |  |  |  |  |
| Opret                        | Du har søgt på<br>Hvornår?: <i>Oktober 2024</i> |  |  |  |  |
| Redigér / publicér           | Kategori: Underholdning<br>Netværk: Gundsø      |  |  |  |  |
| Publicerede                  |                                                 |  |  |  |  |
| Mine fakturaer               | Oktober 2024                                    |  |  |  |  |
| Min forening 🗸 🗸             | 2024.10.09 GENOPLEV THE SHADOWS - MUSIK OG      |  |  |  |  |
| Handelsbetingelser           | 09-10-2024 16:30 - 20:00 Vis mere »             |  |  |  |  |
| Privatlivspolitik og cookies | Underholdning                                   |  |  |  |  |

NB! Kommende arrangementer viser kun de arrangementer hvor der stadig er muligt at tilmelde. Dvs. hvis tilmeldingsfristen er overskredet vises arrangementet ikke under kommende. Det vises stadig ude på hjemmesiden.

# Klik på Tilmeld

## 09-10-2024 16:30 - 20:00

### 133 ledige pladser

## 2024.10.09 GENOPLEV THE SHADOWS - MUSIK OG SANGE FRA 60'ERNE OG FRE

#### Kort beskrivelse Lang beskrivelse

Kom og genhør The Shadows mange fantastiske ørehængere, som vi lyttede til op gennem 60'erne, 70'erne og frem – inkl. diverse hits, hvor bandet optrådte med Cliff Richard. TOUCH of SHDOWS spiller det hele og tager os med på en fantastik rejse tilbage til da vi var unge. Dejlig middagsret i pausen.

# Du har nu følgende valgmuligheder:

Tilmeld dig selv.

Bookinghjælper tilmeld andre (søgning i lokalafdelingen på navn, kontaktoplysninger eller medlemsnummer, tilmeld flere ad gangen)

Tilmeld begge (tilmeld dig selv og din partner)

Tilmeld andre (fremsøgning via medlemsnummer og fødselsdato af medlemmer i hele landet, kun en kan tilmeldes her)

# 2024.10.09 GENOPLEV THE SHADOWS – MUSIK OG SANGE FRA 60'ERNE OG FRE

Kom og genhør The Shadows mange fantastiske ørehængere, som vi lyttede til op gennem 60'erne, 70'erne og frem – inkl. diverse hits, hvor bandet optrådte med Cliff Richard. TOUCH of SHDOWS spiller det hele og tager os med på en fantastik rejse tilbage til da vi var unge. Dejlig middagsret i pausen.

|     | Vis mere 🧥                                     |
|-----|------------------------------------------------|
|     | Tidspunkt                                      |
|     | 09-10-2024 16:30 - 20:00                       |
|     |                                                |
| ld  | 133 ledige pladser                             |
|     | Tilmeld dig selv til arrangementet.            |
| ia  | Tilmeld dig selv                               |
| .9  | Bookinghjælper – tilmeld andre                 |
|     | Tilmeld begge – familiemedlemsskab             |
|     | Tilmeld andre via medlemsnummer og fødselsdato |
|     |                                                |
| or  |                                                |
| iei |                                                |
| า   | Per Jacobi                                     |
|     |                                                |

Tilmeld

Klik på personen. Der kan godt være flere personer der lever op til søgekriteriet. Find den rigtige person ved at se på yderligere oplysninger på personen, gade, mail telefonnummer. Af GDPR-hensyn vises oplysningerne ikke fuldt ud. Klik på Medlem fysisk tilmelding.

| Min profil                        |       | 140 ledige pladser                                                     |                            |                     |                     |  |  |
|-----------------------------------|-------|------------------------------------------------------------------------|----------------------------|---------------------|---------------------|--|--|
| Arrangementer V                   |       |                                                                        |                            |                     |                     |  |  |
| Kommende arrangementer            |       | Tilmeld dig selv til arrangementet.                                    |                            |                     |                     |  |  |
| Mine tilmeldinger                 |       | Tilmeld dig selv                                                       |                            |                     |                     |  |  |
| Opret                             |       | Bookinghjælper – tilmeld andre                                         |                            |                     |                     |  |  |
| Redigér / publicér                |       | Herunder kan du vælge de medlemmer fra dit netværk der skal tilmeldes. |                            |                     |                     |  |  |
| Publicerede                       |       | Navn                                                                   | E-mail                     | Telefonnummer       | Medlemsnummer       |  |  |
| Registrér betalinger              |       | Per Jacobi                                                             |                            |                     |                     |  |  |
| Mine fakturaer                    |       | Søg på del af navn                                                     | del af e-mail              | fulde telefonnummer | fulde medlemsnummer |  |  |
| Min forening V                    |       |                                                                        |                            |                     | Søg                 |  |  |
| Handelsbetingelser                |       | Per Jacobi                                                             |                            |                     |                     |  |  |
| Privatlivspolitik og cookies      |       | Gade<br>E-mail<br>Telefonnummer                                        | Højde****<br>b***1@a***.dk |                     |                     |  |  |
|                                   |       |                                                                        |                            |                     |                     |  |  |
| Genindlæs Membersitekonflauration |       | Medlem                                                                 |                            |                     | 25,00 kr.           |  |  |
| Cellinaices memoratoroninguration | . → ( | Medlem fysisk tilmelding                                               |                            |                     |                     |  |  |

Personen står nu med grøn baggrundsfarve og er dermed valgt. Fremsøg eventuelt flere personen som skal tilmeldes og gennemfør samme procedure. Når du har alle personen tilføjet med grøn baggrundsfarve klik på Næste

| Min profil                        |                                                | Tilmeld dig selv til arrangeme                                         | ntet.         |                     |                     |  |  |
|-----------------------------------|------------------------------------------------|------------------------------------------------------------------------|---------------|---------------------|---------------------|--|--|
|                                   |                                                | Tilmeld dig selv                                                       |               |                     |                     |  |  |
| Arrangementer V                   | Bookinghjælper – tilmeld andre                 |                                                                        |               |                     |                     |  |  |
| Kommende arrangementer            |                                                | Herunder kan du vælge de medlemmer fra dit netværk der skal tilmeldes. |               |                     |                     |  |  |
| Mine tilmeldinger                 |                                                |                                                                        |               |                     |                     |  |  |
| Opret                             |                                                | Per Jacobi (Medlem)                                                    |               |                     |                     |  |  |
| Redigér / publicér                |                                                | 100,00 kr.<br>Gade Højde****                                           |               |                     |                     |  |  |
| Publicerede                       |                                                | E-mail b***1@a***.dk<br>Telefonnummer                                  |               |                     |                     |  |  |
| Registrér betalinger              |                                                | Navn                                                                   | F-mail        | Telefonnummer       | Medlemsnummer       |  |  |
| Mine fakturaer                    |                                                | Hans                                                                   |               |                     |                     |  |  |
| Min forening V                    |                                                | Søg på del af navn                                                     | del af e-mail | fulde telefonnummer | fulde medlemsnummer |  |  |
| Handelsbetingelser                |                                                |                                                                        |               |                     | Søg                 |  |  |
| Privatlivspolitik og cookies      |                                                |                                                                        |               |                     |                     |  |  |
|                                   | Tilmeld begge – familiemedlemsskab             |                                                                        |               |                     |                     |  |  |
|                                   | Tilmeld andre via medlemsnummer og fødselsdato |                                                                        |               |                     |                     |  |  |
| Genindlæs Membersitekonfiguration |                                                | Tilbage                                                                | )             |                     | Næste               |  |  |
| Om os                             |                                                |                                                                        | •             |                     |                     |  |  |

Vælg Online betaling hvis personen kan betale med det samme. Vælg Fakturabetaling hvis du vil reservere en plads og sende faktura til senere betaling. Marker Ja til betingelserne. Klik Tilmeld.

| Min profil                   |                                                                                                    |         |          |                       |                               |          |      |      |                       |
|------------------------------|----------------------------------------------------------------------------------------------------|---------|----------|-----------------------|-------------------------------|----------|------|------|-----------------------|
| Arrangementer V              |                                                                                                    |         | Betaler: | Per Jacobi            |                               |          |      |      |                       |
| Kommende arrangementer       |                                                                                                    |         | betaler. | Højdedraget 30        |                               |          |      |      |                       |
| Mine tilmeldinger            |                                                                                                    |         |          | 2500 Valby<br>Danmark |                               |          |      |      |                       |
| Opret                        | Deltager                                                                                                    | Session | Ydelse   |                       | Antal                         | Stykpris | Moms | Moms | Pris i alt inkl. moms |
| Redigér / publicér           | Per Jacobi                                                                                                    |         |          |                       |                               |          |      |      |                       |
| Publicerede                  | Pris medlem inkl. gløgg og æbleskiver 1 100,00 0%<br>Pris i alt in                                                                             |         |          | 0,00<br>kl. moms      | 100,00<br><b>100,00</b>       |          |      |      |                       |
| Registrér betalinger         | momse<br>Alle priser er anført i dansk                                                                                                    |         |          |                       | <b>en udgør</b><br>ske kroner | 0,00     |      |      |                       |
| Mine fakturaer               | Klik på 'Tilmeld' nederst på siden for at gennemføre din tilmelding. Når tilmeldingen er registreret, vil du modtage en bekræftelse på e-mail. |         |          |                       |                               |          |      |      |                       |
| Min forening 🗸 🗸             |                                                                                                    |         |          |                       |                               |          |      |      |                       |
| Handelsbetingelser           | <ul> <li>Online betaling</li> <li>Fakturabetaling</li> <li>Ja, jeg har læst og accepteret betingelserne</li> </ul>                             |         |          |                       |                               |          |      |      |                       |
| Privatlivspolitik og cookies |                                                                                                    |         |          |                       |                               |          |      |      |                       |
|                              |                                                                                                    | Tilbage |          |                       |                               |          |      | Tilm | eld                   |

Hvis du valgte Online betaling bliver du ledt videre til betalingsvinduet.

| Arrangementer          |                                              |
|------------------------|----------------------------------------------|
|                        |                                              |
| Kommende arrangementer | Tak for tilmeldingen                         |
| Mine tilmeldinger      |                                              |
| Opret                  | Du bliver nu ledt videre til online betaling |
| Redigér / publicér     |                                              |
| Publicerede            | 2 miles                                      |

Personen kan nu indtaste kreditkortoplysninger. Ellers vælg MobilePay. Indtast personen mobilnummer og klik Næst. Personen får nu en anmodning og kan betale.

| Ældre Sagen<br>Ordrenummer 1347 | MobilePay         |
|---------------------------------|-------------------|
| Navn på kortet                  |                   |
| Kortnummer                      | Ældre@Sagen       |
| Udløbsdato CVV/CVD 3            | Ældre Sagen       |
| Retal 60.00 DI///               | 60 kr             |
|                                 | ✓ ♣■ +45 12345678 |
| Andre betalingsmetoder          | Husk mit nummer   |
| MobilePay                       | Næste             |
| O Annuller betaling             | Afbryd betalingen |

Betalingen er gennemført.

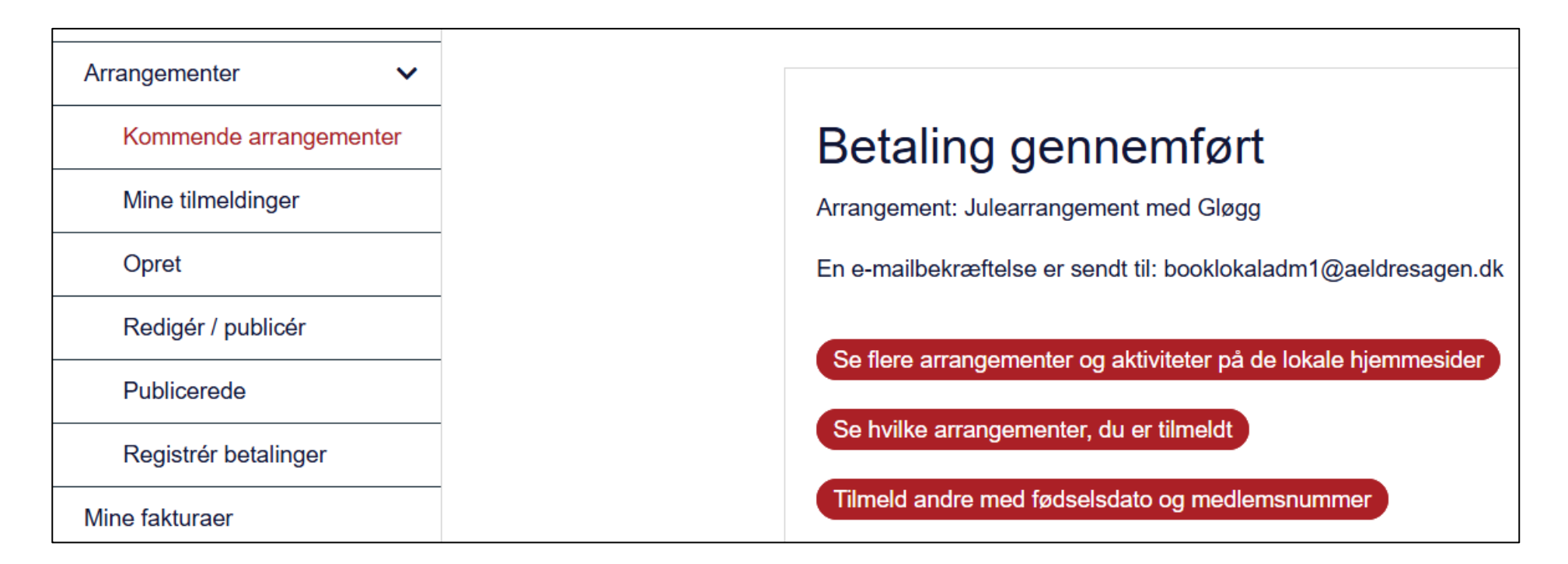